#### INTRODUCCION: USANDO ATLA POR MEDIO DE EBSCO

La Base de datos de la Religión de la Asociación Americana de Bibliotecas Teológicas (ATLA) provee una buena cobertura del cristianismo y cierta cobertura de otras religiones globales – especialmente el islam, hinduismo y judaísmo. Indexa artículos y reseñas de libros de la mayoría de las revistas teológicas en inglés y otras revistas importantes no en inglés. También indexa ensayos de "festschriften", conferencias, y otros libros multi-autores. ATLA cubre literatura de la Biblia, teología, la historia de la iglesia, ministerios pastorales, educación cristiana, y misiones globales. ATLA se enfoca en literatura teológica académica, pero incluye otras partes de publicaciones de la cultura popular cristiana y la vida de la iglesia, especialmente del punto de vista protestante.

De la página de la biblioteca (<u>http://library.dts.edu</u>), usted puede encontrar las bases de datos de la página con la lista de títulos, de la página con la lista de temas, o de las opciones en el menú en la página de la biblioteca. Si no está en el campus, usted tiene que ingresar su número estudiantil y su contraseña de WorldCat. Los detalles para la contraseña se encuentran aquí: <u>http://library.dts.edu/Pages/RM/DBM/WC/password-wc-spanish.pdf</u>

Tenemos acceso a la base de datos ATLA por medio de EBSCO. Esta guía asume que usted ya está familiarizado con lo básico de EBSCO. Si no, visite <u>http://library.dts.edu/ebsco-intro</u>. Asumiendo que ya conoce como usar EBSCO en general, miremos los problemas específicos a ATLA que no fueron discutidos en la documentación de EBSCO.

#### **BÚSQUEDAS BÍBLICAS EN ATLA**

ATLA ofrece una búsqueda muy buena, pero es complicada. Pasajes bíblicos son designados en dos maneras diferentes en ATLA, usando dos índices diferentes: el índice correspondiente al tema y el índice correspondiente a la cita bíblica. Vea los ejemplos siguientes. Entendiendo como estos índices funcionan es importante a una búsqueda exitosa.

## How Did They Suppose 'the Perfect' Would Come? 1 Corinthians 13.8-12 in Patristic Exegesis

| Authors:            | Shogren, Gary Steven                                                                                                    |
|---------------------|----------------------------------------------------------------------------------------------------|
| Source:             | Journal of Pentecostal Theology, 7 no 15 Oct 1999, p 99-121                                                                                                    |
| ISSN:               | 0966-7369                                                                                                    |
| Publication Year:   | 1999                                                                                                    |
| Language:           | English                                                                                                    |
| Subjects:           | Bible. Corinthians I 11-14; Fathers of the church Biblical interpretation; Heresies and heretics (Christianity) 0030-<br>600; Knowledge, Theory of (Religion); Eschatology Christianity History of doctrines 0030-600 |
| Scripture Citation: | Corinthians, 1st 13:8-13:12                                                                                                    |

#### USANDO EL INDICE DEL TEMA

ATLA provee un índice bíblico que aparece de la siguiente manera:

Bible. Corinthians I 11-14 (Biblia. Corintios I 11-14)

Hay un punto después de Biblia. La primera epístola se indica por el numeral "I" (i mayúscula) y los capítulos con los números "11-14". Dese cuenta de que los versículos específicos no se indican. Para 1ra de Corintios, las series incluyen 1-4, 5-10, 11-14, 15-16. Para encontrar algo acerca del capítulo 13, necesita hacer la búsqueda. ¿Cómo podrá saber los agrupamientos de los capítulos? Una forma de ver es haciendo una búsqueda con "1 Cor 13" y ver cuáles son los títulos que aparecen. Otra forma es navegando por el índice de tema.<sup>1</sup> Mire la siguiente imagen:

| Browse an Index: Subjects All    | Browse |
|----------------------------------|--------|
| Browse for: bible. corinthians i |        |
| Term                             |        |
| 🗌 bible. corinthians i 1-4       |        |
| bible, corinthians i 11-14       |        |
| bible, corinthians i 15-16       |        |
| bible, corinthians i 5-10        |        |
| bible, corinthians i.            |        |

Ojo: el punto después de "Bible" (Biblia) es necesario cuando está navegando.

Originalmente, el índice del tema era la única forma de buscar pasajes bíblicos en ATLA. En no poder buscar capítulos y versículos en específico, las búsquedas no eran satisfactorias hasta que el índice de Citas bíblicas fue agregado. Es inusual usar el tema para buscar pasajes bíblicos.

#### USANDO EL ÍNDICE DE CITAS BÍBLICAS

ATLA provee un índice separado para citas bíblicas para poder buscar capítulos y versículos específicos.

Corintios, 1ra 13:8-13:12

Póngale atención a como se escribe. Note el capítulo repetido.

<sup>&</sup>lt;sup>1</sup> Para llegar a la página de navegación, escoja "Mas" y seleccione "Índice Bibliográfica". Usando la base de datos EBSCO explica y muestra las diferencias entre una búsqueda y navegando.

#### http://library.dts.edu

#### Dallas Theological Seminary Libraries

| Browse an Index: Scripture Citation                        |               |
|------------------------------------------------------------|---------------|
| Browse for: corinthians, 1st 13:7                          |               |
| Page:   Previous   Next                                    |               |
| Select one or more terms and add to search using: or • Add |               |
| Term                                                       | Records Count |
| Corinthians, 1st 13:7                                      | 1             |
| Corinthians, 1st 13:8                                      | 4             |
| Corinthians, 1st 13:8-13:12                                | 3             |
| Corinthians, 1st 13:8-13:13                                | 4             |
| Corinthians, 1st 13:9                                      | 1             |

El índice de citas bíblicas indexa los archivos de un verso en específico conectados a el capítulo correspondiente y esos capítulos al libro entero. Por ejemplo,

Corintios, 1ra 13

Encontrará todos los versículos correspondientes al capítulo 12 en el índice de citas bíblicas.

Para navegar el índice de citas bíblicas, seleccione Índices en la parte de arriba de la página y escoja el índice de citas bíblicas. Si está navegando un verso en específico, busque en las páginas anteriores y las que le siguen. Una razón es que el sistema ordena por carácter, no numérico. Esto puede causar que las secuencias del orden sean diferentes. Dese cuenta como están separados 2:1 y 2:2 en esta lista de resultados:

2:1 2:10 2:11–2:16 2:13 próxima página . . . 2:15 2:2 2:20

Otra razón para revisar las paginas anteriores y las siguientes es que el versículo especifico puede estar incluido en una serie que pasa a otra página. Mire este ejemplo:

... 2:31–2:38 2:31–2:33 2:32 2:33 próxima página ... 2:34 3:1

... versículo 34 está en la primera página en la serie 2:31-2:38 y también en la segunda página como 2:34.

Ojo: El doble punto es filtrado después de los números, entonces Genesis 1:1 estará separado de Genesis 1. Mire este ejemplo:

Genesis 1 Genesis 1–11 Genesis 1–2 Genesis 1–4 Genesis 10 Genesis 11 Genesis 19 Genesis 1:1–1:13 Genesis 1:2 Genesis 2

Por estos problemas, sería mejor buscar solo por capítulos en el índice de citas bíblicas y no especificar los versos. (Acuérdese que los versos están conectados a los capítulos. Todo lo que uno desea acerca de Genesis 1:1 se encontrara bajo Genesis 1.)

Es mejor buscar el índice de citas bíblicas del Índice Bibliográfico si uno tiene una serie de versos que buscar. Por ejemplo, una búsqueda de

Éxodo 19:10-19:15

no funciona. Si uno busca

Éxodo 19

resulta en una lista de 200 archivos. Toma tiempo tener que buscar los archivos relevantes en esta lista, pero un usar el índice de citas bíblicas, usted puede escoger como filtrar los resultados y buscar lo que una desea.

Algunos archivos tienen un índice de tema Y un índice de citas bíblicas:

Tema: Bible. Corintios I 11-14

Cita Bíblica: Corintios, 1ra 13:8-13:12

Aunque existen excepciones, al parecer, trabajos de temas generales como quien escribió un libro entero, o trabajos que tratan de grandes partes de un libro, tendrán un tema conectado, pero no incluido en el índice de citas bíblicas.

El índice de citas bíblicas ha sido una gran ayuda en el índice del tema, pero todavía hay problemas en usándolo para búsquedas.

#### USANDO EL BOTÓN PARA ESCRITURAS (= SR= Referencia de la escritura)

Hay otra manera de buscar recursos para los pasajes bíblicos. Esto está bajo "Scriptures" (Escrituras) en el menú. Está basado en el índice de citas bíblicas, pero es procesado en una forma diferente que ayuda sobrepasar los problemas de las agrupaciones de las series. Todos los versículos y los capítulos que están agrupados en las series del índice de citas bíblicas estarán separados en las series del índice de escrituras.

EBSCOhost Base de datos: ATLA Hierarchical Scripture Authority ?

| Página: Anterior   S | Siguiente 🕨 |  |  |
|----------------------|-------------|--|--|
| Genesis [Expand      | 1]          |  |  |
| Exodus [Expand]      | 1           |  |  |
| Leviticus (Expan     | dl          |  |  |

El primer nivel en el índice de escrituras aparece de la siguiente manera:

| Página: Anterior   Siguiente 🕨 |
|--------------------------------|
| Genesis [Previous Level]       |
| Chapter 1 [Expand]             |
| Chapter 2 [Expand]             |
| Chapter 3 [Expand]             |

Para encontrar recursos de un libro, seleccione el nombre del libro. Para escoger un capitulo, seleccione "Expand". Si desea escoger un versículo específico, seleccione "Expand" otra vez. Usted puede escoger el libro, capitulo, o versículo. Si desea buscar en una serie, use el índice de citas bíblicas ("Scripture citation").

Hay otra forma de usar el índice de las escrituras. Usted puede usar "SR" cuando ingresa los términos de la búsqueda.

| Searching: ATLA Religion Database with ATLA Ser | ials Choose Databases       |        |
|-------------------------------------------------|-----------------------------|--------|
| SR "Genesis 1:3"                                | Select a Field (optional) 🔻 | Search |

Es fácil usar la opción del índice de las escrituras y es igual a usar "SR" de los códigos de índice.

Es fácil de usar porque solo hay que seleccionar un botón y uno no tiene que acordarse de detalles específicos a ATLA. Muchos estudiantes les gusta esta opción. Usando el índice de citas bíblicas permite que uno sea más específico, pero toma paciencia para aprender como usarlo.

#### GUÍA GENERAL PARA BUSCAR PASAJES BÍBLICOS

Estas son algunas guías generales para encontrar trabajos sobre pasajes bíblicos en ATLA.

- El botón SR, el índice de las escrituras ("Scripture") es la manera más fácil de encontrar trabajos sobre capítulos enteros o versículos individuales. Los siguientes son algunas desventajas: No puede seleccionar varios versículos con la búsqueda SR. La lista de resultados puede contener archivos no relevantes y requiere tiempo para esculcar lo que uno necesita. Otra desventaja de la búsqueda SR es que uno no puede tener resultados completos porque hay cierta información que no es revisada. Esto está bien para tareas mínimas, pero no cuando uno está trabajando en sus tesis.
- 2. La búsqueda de citas bíblicas ("Scripture Citation) provee flexibilidad en tener acceso a series de versos y capítulos. Los resultados son muy precisos. Para mejores resultados, empiece la búsqueda usando el índice de citas bíblicas. Navegando esta opción le confirmará que está usando el formato correcto e identificará las series de los capítulos o

versículos que podrá incluir. También se puede hacer una búsqueda usando las citas bíblicas sin tener que navegarlo, uno solo especifica el capítulo y no los versículos. Por ejemplo:

Corintios, 1ra 13

Una desventaja de usar la búsqueda de citas bíblicas es que no tendrá una lista de resultados completos porque hay alguna información que no es revisada. Esto está bien para tareas mínimas, pero no cuando uno está trabajando en sus tesis. Otra desventaja es que toma tiempo en usar.

- 3. Tenga mucho cuidado si intenta buscar cosas como "Bible. Corintios I 11-14". La puntuación es más flexible en las búsquedas que en la navegación. Cuando haciendo una búsqueda, usted puede omitir el punto después de "Bible", no tiene que estar en mayúscula, y los espacios extras no importan. Una forma de garantizar que está escrito en la forma correcta es navegando la base de datos o seleccionando un enlace del archivo y modificarlo, si es necesario. A veces, es tan simple como omitir "Bible", como en la siguiente foto.
- 4. Para hacer una lista más completa, pero de baja precisión, use los dos índices de tema (SU Subjects) y el de citas biblicas ("SC Scripture Citation) y conéctelos con "OR" (O), como en la siguiente foto.

| corinthians i 11-14     | in SU Subjects               | Searc   | h |
|-------------------------|------------------------------|---------|---|
| OR 💌 corinthians 1st 13 | in SC Scripture Citation     | ~       |   |
|                         | in Select a Field (optional) | Add Row |   |

### **RESEÑA DE LIBROS EN ATLA**

ATLA es un recurso principal para reseña de libros teológicos. Como ciertas reseñas usan solo iniciales y no el primer nombre completo del autor y algunas reseñas omiten los subtítulos de libros, use al apellido y varias palabras del título en su búsqueda. La siguiente foto muestra una búsqueda para el libro de Buist Fanning titulado *Verbal Aspect in the New Testament*.

| fanning             | in | AU Author                 | Search  |
|---------------------|----|---------------------------|---------|
| and 💌 verbal aspect | in | TI Title 💌                | ]       |
| and 💌               | in | Select a Field (optional) | Add Row |

"Author" (Autor) puede ser el autor del libro o el autor de la reseña.

#### **ENSAYOS EN ATLA**

ATLA indexa ensayos y capítulos de libros con múltiples autores. En el siguiente ejemplo, Daniel Fuller es al autor del ensayo titulado "Progressive Dispensationalism and the Law/Gospel Contras: A Case Study in Biblical Theology". El libro es titulado *Biblical Theology: Retrospect and Prospect*. El editor del libro (Scott Hafemann) no se encuentra en esta pantalla.

# 1. **Progressive** dispensationalism and the law/gospel contrast: a case study in biblical theology

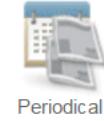

By: **Fuller**, Daniel P. Source: Biblical theology: retrospect and prospect, Downers Grove, III. : InterVarsity Pr ; Leicester : Apollos, 2002 p237-249.. Publication Type: Essay

Subjects: Calvin, Jean, 1509-1564 -- Theology -- Soteriology; Bible. New Testament -- Theology; Dispensationalism; Law and gospel

Check for Full Text. Check for Print Book

Después que haiga buscado en ATLA e identificado un ensayo que le interesa, búsquelo en WorldCat para determinar si DTS tiene el libro que contiene el ensayo. Uno puede seleccionar "Check for Print Book" (buscar libro impreso), pero si no, uno lo tendrá que buscar manualmente. Puede que sea que el autor y el título del ensayo no estén listados en WorldCat. Tendrá que buscar en WorldCat por el título del libro, no del ensayo.

## **USANDO ÍNDICES ESPECIALES**

ATLA incluye algunos índices especiales. Debería leer las ayudas en línea acerca de estos índices antes de usarlos porque pueden ayudar o pueden hacer daño. Por ejemplo, hay un código de clasificación asignados a los archivos de libros que parecen ser títulos de temas. Aparece solo para libros y si lo usa, solo resultara en una lista de libros. Estos índices especiales pueden convertir sus búsquedas más precisas. Por ejemplo, si uno busca por "sermón", resultara en miles de archivos. La mitad serian sermones y la otra mitad serian artículos sobre sermones. También hay un índice de temas especiales (special subject genre field). Si usted busca por "sermón" usando el índice de temas en general incluye la categoría sermón y el tema sermón.) No es común tener que usar este índice de temas especiales, pero hay momentos donde será beneficioso. Es importante leer acerca de este índice cuando este familiarizado con los índices básicos.

## ARTÍCULOS DE TEXTO COMPLETO EN LÍNEA

## 🛅 HTML Full Text PDF Full Text Check for Print Journal

Muchos artículos están disponibles en línea. Si un artículo está disponible en línea como parte del base de datos en cual está buscando y está en EBSCO, aparecerá un enlace que dice "PDF Full Text" o "HTML Full Text". Documentos en el formato HTML no tienen las paginas enumeradas y convierten las notas al pie de la página a notas al final del ensayo. Esto no es bueno. Use el formato PDF. Mantiene la paginas enumeradas, las notas al pie de la página, el tipo de letras, y mucho más.

Algunos artículos tienen un enlace que dice "Check for Full Text" (buscar texto completo). Esto significa que el articulo puede estar disponible en línea si selecciona el enlace. Algunos artículos en revistas están disponibles en línea, pero de otras fuentes. Este enlace lo llevara a otra página donde lista si el articulo está disponible y donde uno puede encontrarlo. Cuando llega a esa página, es posible que tendrá que buscar el artículo en otra base de datos. Necesitará el nombre del autor, el título, la revista, y el año de publicación. Puede ser difícil acordarse de toda esa información, por eso abra el enlace en una página secundaria para tener acceso a la información.

Podrá ser que este tentado a limitar sus búsquedas a artículos solo disponibles en línea. ¡No haga esto! Artículos que se encuentran en línea pueden estar disponibles en diferentes partes. Cuando

limita su búsqueda a solo textos completos, los resultados solo serán artículos y recursos disponibles en EBSCO. Esta opción le dará menos resultados de lo que uno espera.

#### TRANSFIRIENDO ARCHIVOS A ZOTERO

Si es posible exportar archivos de ATLA e importarlos a Zotero – un programa que maneja información bibliográfica. Visite <u>http://library.dts.edu/zotero.pdf</u> para un repaso general de cómo usar Zotero.